## ขั้นตอนการเพิ่ม-ถอนออนไลน์

- 1. นักศึกษาเข้าจองรายวิชาผ่านระบบออนไลน์ได้ที่เว็บไซต์ <u>http://reg1.vru.ac.th</u>
- เลือกเมนูทางด้านซ้ายมือ

เพิ่ม-ถอน

3. กดปุ่มปลดล็อคเพื่อเพิ่มรายวิชาออนไลน์

|                                         | รายวิช    | าที่นักศ์     | วีกษาของ                            |       |            |             |                      |                                |                   |                  |               |                                       |                |
|-----------------------------------------|-----------|---------------|-------------------------------------|-------|------------|-------------|----------------------|--------------------------------|-------------------|------------------|---------------|---------------------------------------|----------------|
| หม้าหลัก                                | รมัส      | าชา           | ชื่อวิชา                            | Sect  | : หน่วยกิด | ห้องเรียน   | วันเรียน             | วันเรียน 2                     | ວັນສອນ            | เวลาสอบ          | กลุ่ม<br>วิชา | สถานะการ<br>อนุมัติจาก อ.ที<br>ปรึกษา | ยกเลิกวิชา     |
| ตรวจสอบแผนการเรียน                      | 1 TCI20   | : n           | ารศานวณส่านรับงานวิศวกรรมโยธา       | 01    | 3(3-0-6)   | 9403        | ם- (11.30)<br>14.30) | - 14.30 -<br>17.30)            | 7 มิ.ย. 63        | 8.30 - 10.00     | е             | รอการ<br>พิจารณา                      | ยกเลิก         |
| ค้นหารายวิชาที่เปิดสอน                  | 2 TEC10   | 2 เขี         | มียนแบบอุตสาหกรรม                   | 01    | 3(2-2-5)   | 9204        | a(11.30 - 15.30)     | ส(15.30 - 19.30)               | 6 <b>ม</b> .ย. 63 | 10.10 -<br>12.10 | е             | รอการ<br>พิจารณา                      | ยกเลิก         |
| วิธีและขั้นตอนการของรายวิชา             | 3 TEC20   | 4 วัส         | สดุอุตสาหกรรม                       | 01    | 3(3-0-6)   | 9505        | ส(8.30 - 11.30)      | аา(8.30 - 11.30)               | 7 มิ.ย. 63        | 13.00 -<br>14.30 | е             | รอการ<br>พิจารณา                      | ยกเลิก         |
| จองรายวิชา-พิมพ์ในจองเทอม 3/62          |           |               |                                     |       |            |             |                      |                                |                   |                  |               |                                       |                |
| พิมพ์ใบของรายวิชาเทอม 2/62<br>เพิ่ม-ดอน | ปละ       | ลือคเพื่      | อเพิ่มรายวิชาออนไลน์ มื่อนักศึกา    | ษากเ  | าปุ่มปลดล์ | อคและเมื่อ  | นักศึกษาเพิ่มราย     | วิชาเสร็จให้กดปุ่ม             | มบันทึกแล้ว       | แจ้งอาจารย์ที    | ที่ปรึกษา     | ให้อนุมัติรายวิ                       | ชาใหม่อีกครั้ง |
| ตารางเรียน-ตารางสอบนักศึกษา             | ค้นหา     | ายวิชา        | เที่เปิดสอน                         |       |            |             |                      |                                |                   |                  |               |                                       |                |
| ดูผลการเรียน(เกรด)                      | ใต่ระมัส  | <b>5</b> 2621 | ອັນມາໃ                              | ้อมอ  |            |             |                      |                                |                   |                  |               |                                       |                |
| ติดตามสถานะการส่งเกรค                   |           |               |                                     |       |            |             |                      |                                |                   |                  |               | * . *                                 |                |
| ประเมินอาจารย์ผู้สอน                    | ให้นักศกษ | าตรวจ         | สอบรายวิชาที่จะจองตามแผนการเรียเ    | JANAE | เดนลักสูต• | ะให้ถูกต่อง | ก่อนคลิกปุ่มบันเ     | สึกการจอง นั <mark>กศ</mark> ะ | าษาคลิกปุ่ม       | เป็นทึกการจะ     | องไต้ 1       | จรังเท่านั้น                          |                |
| ประเมินอาจารย์ที่ปรึกษา                 | บันทึกกา  | จองราย        | <b>เว็ชา</b> พิมพ์ใบแจ้งชำระค่าเทอม |       |            |             |                      |                                |                   |                  |               |                                       |                |
| ประเมินหลักสูตร                         |           |               |                                     |       |            |             |                      |                                |                   |                  |               |                                       |                |
| ประวัตินักศึกษา                         |           |               |                                     |       |            |             |                      |                                |                   |                  |               |                                       |                |
| เปลี่ยนรหัสผ่าน                         |           |               |                                     |       |            |             |                      |                                |                   |                  |               |                                       |                |
| ออกจากระบบ                              |           |               |                                     |       |            |             |                      |                                |                   |                  |               |                                       |                |

4. ค้นหารายวิชาโดยใส่รหัสวิชาที่ช่องใส่รหัสวิชาแล้วกดปุ่มค้นหาข้อมูลดังรูปภาพด้านล่าง

| A REAL PROVIDENCE OF THE PROVIDENCE OF THE PROVI |    | รายวิชาที่นั         | กศึกษาของ                                              |        |            |             |                      |                      |             |                  |               |                                       |            |
|----------------------------------------------------------------------------------------------------|----|----------------------|--------------------------------------------------------|--------|------------|-------------|----------------------|----------------------|-------------|------------------|---------------|---------------------------------------|------------|
| 'n                                                                                                    |    | รหัสวิชา             | ชื่อวิชา                                               | Sect   | t หน่วยกิด | น้องเรียน   | ວັນເຮີຍນ             | ວັນເຮີຍນ 2           | วันสอบ      | เวลาสอบ          | กลุ่ม<br>วิชา | สถานะการ<br>อนุมัติจาก อ.ที<br>ปรึกษา | ยกเลิกวิช  |
| บแผนการเรียน                                                                                                    | 1  | TCI202               | การศานวณส่าหรับงานวิศวกรรมโยธา                         | 01     | 3(3-0-6)   | 9403        | อา(11.30 -<br>14.30) | อา(14.30 -<br>17.30) | 7 มิ.ย. 63  | 8.30 - 10.00     | De            | รอการ<br>พิจารณา                      | ยกเล็ก     |
| ายวิชาทีเปิดสอน                                                                                                    | 2  | TEC102               | เขียนแบบอุตสาหกรรม                                     | 01     | 3(2-2-5)   | 9204        | ส(11.30 - 15.30)     | ส(15.30 - 19.30)     | 6 มิ.ย. 63  | 10.10 -<br>12.10 | e             | รอการ<br>ฬิจารณา                      | ยกเลิก     |
| วันตอนการของรายวิชา                                                                                                    | 3  | TEC204               | วัสดุอุตสาหกรรม                                        | 01     | 3(3-0-6)   | 9505        | ส(8.30 - 11.30)      | อา(8.30 - 11.30)     | 7 มิ.ย. 63  | 13.00 -<br>14.30 | е             | รอการ<br>พิจารณา                      | ยกเลิก     |
| เจองรายวิชาเหอม 2/62<br>11<br>รียน-ดารางสอบนักศึกษา                                                                                                    |    | ปลดล็อค<br>อับนารานา | เพื่อเพิ่มรายวิชาออนไลน์ เมื่อนักศึ<br>ชาตีเปิดสอบ     | าษากเ  | จปุ่มปลดล้ | อคและเมื่อ  | นักศึกษาเพิ่มราย     | เวิชาเสร็จให้กดปุ่   | มบันทึกแล้ว | แจ้งอาจารย่      | ที่ปรึกษา     | าให้อนุมัติรายวิ                      | ่ชาใหม่อีก |
| รเรียน(เกรด)                                                                                                    |    |                      |                                                        |        |            | <u> </u>    |                      |                      |             |                  |               |                                       |            |
| สถานะการส่งเกรด                                                                                                    | Ľ  | ไสรหัสวิชา           | ค้มหา                                                  | ນ້ວນູລ |            |             |                      |                      |             |                  |               |                                       |            |
| อาจารย์ผู้สอน                                                                                                    | Ъň | นักศึกษาตร           | วจสอบรายวิชาที่จะจองตามแผนการเรีย                      | านคละ  | าดหลักสุด  | รให้ถูกต้อง | ) ก่อนคลิกปุ่มบัน    | ทึกการจอง นักศึ      | กษาคลิกปุ่ม | มบันทึกการจ      | หองได้ 1 เ    | ครั้งเท่านั้น                         |            |
| อาจารย์ที่ปรึกษา                                                                                                    |    | เป็นการาก เ          | ามเริ่มราย เมืองเหมืองแล้วเป็นแล้วเป็นแล้วเป็นแล้วเป็น |        |            |             |                      |                      |             |                  |               |                                       |            |
| หลักสูตร                                                                                                    |    | umm 154813           | 10101 MIN (014-02 1524) (1020                          |        |            |             |                      |                      |             |                  |               |                                       |            |
| <b>เกศึก</b> ษา                                                                                                    |    |                      |                                                        |        |            |             |                      |                      |             |                  |               |                                       |            |
| ฉหัสผ่าน                                                                                                    |    |                      |                                                        |        |            |             |                      |                      |             |                  |               |                                       |            |
| 0000                                                                                                    |    |                      |                                                        |        |            |             |                      |                      |             |                  |               |                                       |            |

5. เลือกรายวิชาและSectionที่ต้องการเรียนแล้วกดเข้าไปที่รหัสวิชาหรือชื่อวิชาดังรูปภาพด้านล่าง

| ค้นหาดารา | งเรียนเพื่อจองรายวิชา |          |      |          |                            |     |     |           |                    |                     |            |                  |
|-----------|-----------------------|----------|------|----------|----------------------------|-----|-----|-----------|--------------------|---------------------|------------|------------------|
| รหัสวิชา  | ชื่อวิชา              | หลักสูตร | Sect | หน่วยกิต | ผู้สอน                     | รับ | าอง | ห้องเรียน | วันเรียน           | วันเรียน 2          | วันสอบ     | เวลาสอบ          |
| TEC204    | วัสดุอุตสานกรรม       |          | 01   | 3(3-0-6) | อาจารยวิษณุ ภูเก้า<br>แก้ว | 50  | 29  | 9505      | ส(8.30 -<br>11.30) | ם- (8.30)<br>11.30) | 7 มิ.ย. 63 | 13.00 -<br>14.30 |

6. ตรวจสอบกลุ่มวิชาให้ถูกต้องแล้วกดปุ่มจองรายวิชานี้

|                                | ข้อมูลดารางเรียน                                                                     |
|--------------------------------|--------------------------------------------------------------------------------------|
| หน้าหลัก                       | หมายเลขตารางเรียน: 623TEC20400201<br>เทอม / ปีการศึกษา: 3/62                         |
| ตรวจสอบแผนการเรียน             | รายวิชา: TEC204 วัสดุอุตสาหกรรม หน่วยกิต 3(3-0-6)                                    |
| ค้นหารายวิชาที่เปิดสอน         | หน่วยกิต: 3(3-0-6)                                                                   |
| วิธีและขั้นตอนการจองรายวิชา    | ประเภทตารางเรียน∶่ภาคพิเศษ (มหาวิทยาลัย ส₀อ)                                         |
| จองรายวิชา-พิมพ์ในจองเทอม 3/62 | section: 01                                                                          |
| พิมพ์ใบจองรายวิชาเทอม 2/62     | จานวนนกุคกษาทรบ: 50<br>ร่าบาบบัคสึกษาที่รองแอ้า: 20                                  |
| เพิ่ม-ถอน                      |                                                                                      |
| ตารางเรียน-ตารางสอบนักศึกษา    | อาจารย์ผู้สอน : อาจารย์วิษณุ ภูเก้าแก้ว                                              |
| ดูผลการเรียน(เกรด)             | <mark>เวลาเรียน1 : ส(8.30 - 11.30) เวลาเรียน2</mark> : อา(8.30 - 11.30)              |
| ติดตามสถานะการส่งเกรด          |                                                                                      |
| ประเมินอาจารย์ผู้สอน           | านสอบ: / ม.ย. 53 ไวลาสอบ: 13.00 - 14.30 น.                                           |
| ประเมินอาจารย์ที่ปรึกษา        | นักศึกษาทุกคนกรุณาตรวจสอบกลุ่มวิชาจากแผนการเรียนให้ถูกต้องก่อนเลือกกลุ่มวิชาทุกครั้ง |
| ประเมินหลักสูตร                | เอกบังคับ ▼ จองรายวิชานี้                                                            |
| ประวัตินักศึกษา                |                                                                                      |
| เปลี่ยนรหัสผ่าน                |                                                                                      |
| ออกจากระบบ                     |                                                                                      |
|                                |                                                                                      |
|                                |                                                                                      |
|                                |                                                                                      |

 หมื่อจองวิชาเพิ่มเสร็จให้กดปุ่มบันทึกการจองรายวิชาแล้วจากนั้นให้นักศึกษาแจ้งอาจารย์ที่ปรึกษาอนุมัติการ เพิ่ม-ถอนอีกครั้ง

| The Date of the Date of the Da |      | รายวิชาที่นั | กศึกษาจอง                              |             |            |             |                      |                       |             |                  |               |                                        |                |
|----------------------------------------------------------------------------------------------------|------|--------------|----------------------------------------|-------------|------------|-------------|----------------------|-----------------------|-------------|------------------|---------------|----------------------------------------|----------------|
| หม้าหลัก                                                                                                    |      | รหัสวิชา     | ชื่อวิชา                               | Sec         | t หน่วยกิต | ห้องเรียน   | วันเรียน             | ວັນເຣີຍນ 2            | ວັນສອນ      | เวลาสอบ          | กลุ่ม<br>วิชา | สถานะการ<br>อนุมัติจาก อ.ที่<br>ปรึกษา | ยกเลิกวิชา     |
| ตรวจสอบแผนการเรียน                                                                                                    | 1    | TCI202       | การศานวณส่าหรับงานวิศวกรรมโยธ          | ר 01        | 3(3-0-6)   | 9403        | ם- (11.30)<br>14.30) | רם (14.30 -<br>17.30) | 7 มิ.ย. 63  | 8.30 - 10.00     | е             | รอการ<br>พิจารณา                       | ยกเลิก         |
| ค้นหารายวิชาที่เปิดสอน                                                                                                    | 2    | TEC102       | เขียนแบบอุตสาหกรรม                     | 01          | 3(2-2-5)   | 9204        | ส(11.30 - 15.30)     | ส(15.30 - 19.30)      | 6 มิ.ย. 63  | 10.10 -<br>12.10 | e             | รอการ<br>พิจารณา                       | ยกเลิก         |
| วิธีและขั้นตอนการจองรายวิชา                                                                                                    | 3    | TEC204       | วัสดุอุตสาหกรรม                        | 01          | 3(3-0-6)   | 9505        | a(8.30 - 11.30)      | en(8.30 - 11.30)      | 7 มิ.ย. 63  | 13.00 -<br>14.30 | е             | รอการ<br>พิจารณา                       | ยกเลิก         |
| จองรายวิชา-พิมพ์ในจองเทอม 3/62                                                                                                    |      |              |                                        |             |            |             |                      |                       |             |                  |               |                                        |                |
| พิมพ์ในของรายวิชาเทอม 2/62                                                                                                    |      | ปลดล็อค      | เพื่อเพิ่มรายวิชาออนไลน์ เมื่อ         | นักศึกษากเ  | จปุ่มปลดล์ | อคและเมื่อ  | นักศึกษาเพิ่มราย     | เว็ชาเสร็จให้กดปุ่    | มบันทึกแล้ว | แจ้งอาจารย์ห     | ปรึกษา        | ให้อนุมัติรายวิ                        | ชาใหม่อีกครั้ง |
| เพิ่ม-ถอน                                                                                                    |      |              |                                        |             |            |             |                      |                       |             |                  |               |                                        |                |
| ตารางเรียน-ตารางสอบนักศึกษา                                                                                                    | •    | ค้นหารายวิ   | ชาที่เปิดสอน                           |             |            |             |                      |                       |             |                  |               |                                        |                |
| ดูผลการเรียน(เกรด)                                                                                                    |      | ใส่รหัสวิชา  |                                        | ค้นหาข้อมูล |            |             |                      |                       |             |                  |               |                                        |                |
| ติดตามสถานะการสงเกรด                                                                                                    | Ъň   | นักศึกษาตร   | วาสอบรายวิชาที่จะจองตามแผนก            | ารเรียนตลเ  | าดหลักสูต  | รให้ถูกต้อง | ) ก่อนคลิกปุ่มบัน    | ทึกการจอง นักศึ       | กษาคลิกปุ่ม | มบันทึกการจะ     | มงได้ 1 ค     | ครั้งเท่านั้น                          |                |
| ประเมินอาจารณ์ที่ปรึกมว                                                                                                    |      |              |                                        | -           |            |             |                      |                       |             |                  |               |                                        |                |
| ประเมินหลักสูตร                                                                                                    | ນັ້າ | นทึกการจอง   | ร <b>ายวิชา</b> พิมพ์ใบแจ้งชำระค่าเทอม |             |            |             |                      |                       |             |                  |               |                                        |                |
| ประวัตินักศึกษา                                                                                                    |      |              |                                        |             |            |             |                      |                       |             |                  |               |                                        |                |
| เปลี่ยนรหัสผ่าน                                                                                                    |      |              |                                        |             |            |             |                      |                       |             |                  |               |                                        |                |
| ออกจากระบบ                                                                                                    |      |              |                                        |             |            |             |                      |                       |             |                  |               |                                        |                |
|                                                                                                    |      |              |                                        |             |            |             |                      |                       |             |                  |               |                                        |                |

8. การถอนรายวิชากดปุ่มปลดล็อคเพื่อถอนรายวิชาออนไลน์

| Real Concernment                                                                                                    | ŀ  | รายวิชาที่นั<br>รหัสวิชา | กศึกษาของ<br>ชื่อวิชา                    |            | Sect   | หน่วยกิด   | ห้องเรียน   | วันเรียน             | วันเรียน 2           | วันสอบ      | เวลาสอบ          | กลุ่ม<br>วิชา | สถานะการ<br>อนุมัติจาก อ.ที | ยกเล้กวิชา    |
|----------------------------------------------------------------------------------------------------|----|--------------------------|------------------------------------------|------------|--------|------------|-------------|----------------------|----------------------|-------------|------------------|---------------|-----------------------------|---------------|
| หน้าหลัก                                                                                                    | 1  | TCI202                   | การศานวณส่านรับงานวิศวกรร                | มโยธา      | 01     | 3(3-0-6)   | 9403        | อา(11.30 -<br>14 30) | อา(14.30 -<br>47.30) | 7 มิ.ย. 63  | 8.30 - 10.00     | е             | รอการ                       | ยกเล็ก        |
| ด้านกรายวิชาที่เปิดสอบ                                                                                                   | 2  | TEC102                   | เขียนแบบอุดสาหกรรม                       |            | 01     | 3(2-2-5)   | 9204        | ਕ(11.30 - 15.30)     | ಷ(15.30 - 19.30)     | 6 มิ.ย. 63  | 10.10 -<br>12.10 | е             | รอการ<br>พิจารณา            | ยกเลิก        |
| วิธีและขั้นตอนการของรายวิชา                                                                                              | 3  | TEC204                   | วัสดุอุตสาหกรรม                          |            | 01     | 3(3-0-6)   | 9505        | ส(8.30 - 11.30)      | aา(8.30 - 11.30)     | 7 มิ.ย. 63  | 13.00 -<br>14.30 | е             | รอการ<br>พิจารณา            | ยกเล็ก        |
| จองรายวิชา-พัมพรินาของเทอม 3/62<br>พัณพรินาของรายวิชาเทอม 2/62<br>เ <mark>พิ่ม-ตอน</mark><br>คารางเรียน-คารางสอบนักศึกษา | E  | ปลดล็อค<br>คันหารายวิ    | เพื่อเพิ่มรายวิชาออนไลน์<br>ชาที่เปิดสอน | มื่อนักศึก | าษากด  | าปุ่มปลดลึ | อคและเมื่อ  | นักศึกษาเพิ่มราย     | เว็ชาเสร็จให้กดปุ่ม  | มบันทึกแล้ว | แจ้งอาจารย์      | ที่ปรึกษา     | ให้อนุมัติรายวิ             | ชาใหม่อีกครั้ |
| ดูผลการเรียน(เกรด)                                                                                                    | ŀ  | ใส่รหัสวิชา:             |                                          | ค้นหา      | ນ້ວນູລ |            |             |                      |                      |             |                  |               |                             |               |
| ติดตามสถานะการส่งเกรด<br>ประเมินอาจารย์ผู้สอน                                                                            | Ъň | นักศึกษาตร               | วาสอบรายวิชาที่จะจองตามแ                 | ผนการเรีย  | นดลอ   | เดนลักสูต  | รให้ถูกต้อง | ) ก่อนคลิกปุ่มบัน    | ทึกการจอง นักศึ      | กษาคลิกปุ่ม | บันทึกการจ       | องได้ 1       | ครั้งเท่านั้น               |               |
| ประเมินอาจารย์ที่ปรึกษา<br>ประเมินหลักสูตร                                                                               | ຫັ | นทึกการจอง               | <b>รายวิชา</b> พิมพ์ใบแจ้งชำระค่าเ       | เทอม       |        |            |             |                      |                      |             |                  |               |                             |               |
| ประวัตินักศึกษา                                                                                                    |    |                          |                                          |            |        |            |             |                      |                      |             |                  |               |                             |               |
| เปลี่ยนรหัสผ่าน                                                                                                    |    |                          |                                          |            |        |            |             |                      |                      |             |                  |               |                             |               |
|                                                                                                    |    |                          |                                          |            |        |            |             |                      |                      |             |                  |               |                             |               |

## 9. จากนั้นให้คลิกที่คำว่าถอนรายวิชาตามวิชาที่ต้องการถอนดังภาพด้านล่าง

|                                                                                                    | รายวิชาที่นั                  | กศึกษาของ                                                            |              |                 |                |                      |                      |                   |                  | ]             |                                       |            |
|----------------------------------------------------------------------------------------------------|-------------------------------|----------------------------------------------------------------------|--------------|-----------------|----------------|----------------------|----------------------|-------------------|------------------|---------------|---------------------------------------|------------|
| หม้าหลัก                                                                                                    | รหัสวิชา                      | ชื่อวิชา                                                             | Sect         | หน่วยกิด        | ห้องเรียน      | วันเรียน             | วันเรียน 2           | ວັນສອນ            | เวลาสอบ          | กลุ่ม<br>วิชา | สถานะการ<br>อนุมัติจาก<br>อ.ที่ปรึกษา | ถอนวิชา    |
| ตรวจสอบแผนการเรียน                                                                                                    | 1 TCI202                      | การศานวณส่านรับงานวิศวกรรมโยธา                                       | 01           | 3(3-0-6)        | 9403           | ם- (11.30)<br>14.30) | - 14.30) -<br>17.30) | 7 มิ.ย. 63        | 8.30 - 10.00     | е             | รอการ<br>พิจารณา                      | ถอนรายวิชา |
| ค้นหารายวิชาที่เปิดสอน                                                                                                    | 2 TEC102                      | เขียนแบบอุตสาหกรรม                                                   | 01           | 3(2-2-5)        | 9204           | a(11.30 - 15.30)     | a(15.30 - 19.30)     | 6 <b>มิ.ย.</b> 63 | 10.10 -<br>12.10 | е             | รอการ<br>พิจารณา                      | ดอนรายวิชา |
| วิธีและขั้นตอนการจองรายวิชา                                                                                                    | 3 TEC204                      | วัสดุอุตสานกรรม                                                      | 01           | 3(3-0-6)        | 9505           | ส(8.30 - 11.30)      | аา(8.30 - 11.30)     | 7 มิ.ย. 63        | 13.00 -<br>14.30 | е             | รอการ<br>พิจารณา                      | ถอนรายวิชา |
| จองรายวิชา-พัมพ์ในจองเทอม 362<br>พัณพ์ในจองรายวิชาเทอม 2/62<br>เพิ่ม-ตอน<br>ดารางเรียน-ดารางสอบนักศึกษา                          | ปลดล็อค<br>ค้นหารายวิ         | เพื่อเพิ่มรายวิชาออนไลน์ เมื่อนักค่<br>ชาที่เปิดสอน                  | ເລັວແຈ້งอาຈາ | รย์ที่ปรีก      | าษาให้อนุมัติร | ายวิชาใหม่อีกครั้ง   |                      |                   |                  |               |                                       |            |
| ดูผลการเรียน(เกรด)                                                                                                    | ใส่รหัสวิชา                   | : ค้มห                                                               | าข้อมู       | ล               |                |                      |                      |                   |                  |               |                                       |            |
| ค้อคามสถานะการส่งกรด<br>ประเมินอาจารณ์ผู้สอน<br>ประเมินอาจารณ์ที่ปรึกษา<br>ประเมินหลักสูดร<br>ประวัตินักศึกษา<br>เปลี่ยมรหัสผ่าน | ให้นักศึกษาตร<br>บับทึกการจอง | วาสอบรายวิชาที่จะจองตามแหนทารเรี<br>รายวิชา   ที่บทไปแห้งช่างะดำเทอม | ราองได้      | ĭ1ครั้งเท่านั้น |                |                      |                      |                   |                  |               |                                       |            |
| ออกจากระบบ                                                                                                    |                               |                                                                      |              |                 |                |                      |                      |                   |                  |               |                                       |            |

10. เมื่อถอนวิชาเสร็จให้กดปุ่มบันทึกการจองรายวิชาแล้วแจ้งอาจารย์ที่ปรึกษาอนุมัติการจองเพิ่มถอนอีกครั้ง

| รามรัสมาหลัง<br>หน้าหลัง<br>ครางสอบแผนการร้อม<br>คับการบรรรรมมากรางลวรมรักรา<br>จรรรมขันแผนการรรมมากรางสวยมักคักมา<br>ครางร้อมแผนการรรมเขา<br>จรรมขันการรางสอบมักคักมา<br>ครางร้อมแหนการรรมเขา<br>ครางร้อมและการรางสอบมักคักมา<br>ครางร้อมและการรรมขายการ<br>ครางร้อมและการรางสอบมักคักมา<br>ครางร้อมและการรางสอบมักคักมา<br>ครางร้อมและการรางสอบมักคักมา<br>ครางร้อมและการรรมขายการ<br>ครางร้อมและการรางสอบมักคักมา<br>ครางร้อมและการรางสอบมักคักมา<br>ครางร้อมและการรางสอบมักคักมา<br>ครางร้อมและการรางสอบมักคักมา<br>ครางร้อมและการรางสอบมักคักมา<br>ครางร้อมและการรางสอบมักคักมา<br>ครางร้อมและการรางสอบมักคักมา<br>ครางร้อมและการรางสอบมักคักมา<br>ครางร้อมและการรางสอบมักคักมา<br>ครางร้อมและการรางสอบมักคักมา<br>ครางร้อมและการรางสอบมักค์การรางสอบมักค์การรางสอบมาสามารรางสอบมาสามารร้างสอบสอบสอบสอบสาม<br>ครางสอบมาศารรางสอบมากรางสอบสอบสอบสาม (การรางสอบสอบสอบสอบสอบสอบสอบสอบสอบสอบสอบสอบสอบส |                                |          |              |                                   |             |          |           |            |                    |                      |              |                  |               |                                        |                |
|----------------------------------------------------------------------------------------------------|--------------------------------|----------|--------------|-----------------------------------|-------------|----------|-----------|------------|--------------------|----------------------|--------------|------------------|---------------|----------------------------------------|----------------|
| หน้าหลัก         หัสวิชา         ชับวิชา         ร้องชาว         ร้องชาว         หน่านใน         ร้องชาว         หน่านใน         ร้องชาว         หน่านใน         ร้องชาว         หน่านใน         หน่านใน         ร้องชาว         หน่านใน         หน่านใน         ร้องชาว         หน่านใน         หน่านใน         ร้องชาว         หน่านใน         หน่านใน         ร้องชาว         หน่านใน         หน่านใน         หน่าน         หน่านใน         หน่านใน         หน่านใน         หน่านใน         หน่านใน         หน่านใน         หน่านใน         หน่านใน         หน่านใน         หน่านใน         หน่านใน         หน่านใน         หน่านใน         หน่านใน         หน่านใน         หน่านใน         หน่านไน         หน่าน         หน่านไน         หน่านไน         หน่านไน         หน่านไน         หน่านไน         หน่านไน         หน่านไน         หน่านไน         หน่านไน         หน่านไน         หน่านไน         หน่านไน         หน่านไน         หน่านไน         หน่านไน         หน่านไน         หน่านไน         หน่านไน <th< th=""><th>Andreworg Sub</th><th>1</th><th>รายวิชาที่นั</th><th>กศึกษาจอง</th><th></th><th></th><th></th><th></th><th></th><th></th><th></th><th></th><th></th><th></th><th></th></th<>                                                                                                    | Andreworg Sub                  | 1        | รายวิชาที่นั | กศึกษาจอง                         |             |          |           |            |                    |                      |              |                  |               |                                        |                |
| คราสอบแผนการเรียน       1       ft[222       การสามนณินหนักรับบันที่       1       3(3-0.6)       9403       2(11.30.       17.30)       7.84.63       8.30-10.00       e       รัสการ         คับกรายบริชาที่เปิดสอน       2       ft[c202       เทรศามาณินหนักรับบบิศักรรม       01       3(3-0.6)       9403       2(11.30.       17.30)       7.84.63       8.30-10.00       e       รัสการ       แกะดำ         คับกรายบริชาที่เปิดสอน       2       ft[C202       เมื่อนแนบดุลสามกรรม       01       3(3-0.6)       9605       ส(13.0)       15.30       6.14.63       10.10<br>(1.3.0)       e       รัสการ       แกะดำ         วัธและมันของการวงรายวิชา       3       ft[C204       เมื่อดุดสามกรรม       01       3(3-0.6)       9605       ส(8.30-11.30)       ก.43.03       7.64.63       10.10<br>(1.3.00)       e       รัสการ         รองรายวิชา/ชางที่มางคน       3       ft[C204       เมิดดุดสามกรรม       01       3(3-0.6)       9605       ส(8.30-11.30)       ก.43.03       7.64.63       10.10<br>(1.3.00)       e       เลิสาร         รองรายวิชา/ชางที่มางคน       j       j       j       j       j       j       j       j       j       j       j       j       j       j       j       j <t< th=""><th>นบ้านลัก</th><th></th><th>รหัสวิชา</th><th>ชื่อวิชา</th><th></th><th>Sect</th><th>หน่วยกิด</th><th>ห้องเรียน</th><th>วันเรียน</th><th>ວັນເຣີຍນ 2</th><th>วันสอบ</th><th>เวลาสอบ</th><th>กลุ่ม<br/>วิชา</th><th>สถานะการ<br/>อนุมัติจาก อ.ที่<br/>ปรึกษา</th><th>ยกเลิกวิชา</th></t<>                                                                                                    | นบ้านลัก                       |          | รหัสวิชา     | ชื่อวิชา                          |             | Sect     | หน่วยกิด  | ห้องเรียน  | วันเรียน           | ວັນເຣີຍນ 2           | วันสอบ       | เวลาสอบ          | กลุ่ม<br>วิชา | สถานะการ<br>อนุมัติจาก อ.ที่<br>ปรึกษา | ยกเลิกวิชา     |
| ຄົນດາວະນາໃຫ້ເປັດສວນ         2         TEC102         ເປັນເພນະພາສານທາຈາມ         01         3/2.2.5         9204         ส(11.30.15.30)         ส(15.30.19.30)         6 ມັນ. 63         10.10.0         e         samme           156/06.201750.5020/0750.502070         3         TEC202         ເປັດແພນ         01         3/3.2.5.5         9204         ส(11.30.15.30)         ส(15.30.19.30)         6 ມັນ. 63         10.10.0         e         samme           3         TEC204         เป็ลออสสามกรรม         01         3/3.0.6.6         9605         ส(8.30.11.30)         ar(8.30.11.30)         7 มัน. 63         13.00.0         e         samme           30         TEC204         เป็ลอสสสามกรรม         01         3/3.0.6.6         9605         ส(8.30.11.30)         ar(8.30.11.30)         7 มัน. 63         13.00.0         e         samme           30         TEC204         เป็ลอสสสามกรรม         เป็ลอสสสามกรรม         เป็ลอสสสามกรรม         เสาะส         3/3.00.0         e         samme         samme           30         TEC204         เป็ลอสสสามกรรม         เป็ลอสสสามกรรม         เป็ลอสสสามกรรม         เป็ลอสสสามกรรม         เป็ลอสสามกรรม         infano         infano           30         สังสามารรมประการส         เป็ละสรรม         เป็ละส         เป็ละส <td>ตรวาสอบแผนการเรียน</td> <td>1</td> <td>TCI202</td> <td>การค่านวณส่าหรับงานวิศวกร</td> <td>รมโยธา</td> <td>01</td> <td>3(3-0-6)</td> <td>9403</td> <td>อา(11.30<br/>14.30)</td> <td>ם-(14.30 -<br/>17.30)</td> <td>7 มิ.ย. 63</td> <td>8.30 - 10.00</td> <td>е</td> <td>รอการ<br/>พิจารณา</td> <td>ยกเลิก</td>                                   | ตรวาสอบแผนการเรียน             | 1        | TCI202       | การค่านวณส่าหรับงานวิศวกร         | รมโยธา      | 01       | 3(3-0-6)  | 9403       | อา(11.30<br>14.30) | ם-(14.30 -<br>17.30) | 7 มิ.ย. 63   | 8.30 - 10.00     | е             | รอการ<br>พิจารณา                       | ยกเลิก         |
| วิธัณละมีมลอมการของรายวิชา<br>ของรายวิชาวงัยหาในของหมยม 302<br>พัยหาโนของรายวิชาวงัยหาในของหมยม 302<br>พัยหาโนของรายวิชาวงัยหาในของหมย 302<br>พัยหาโนของรายวิชาวงัยหาในของรายวิชาวที่ชาวออนใลน์ เมื่อนักศึกษากะนุ่มปอดล็อตและเมื่อนักศึกษาเพิ่มรายวิชาวเสร็จใจไก่อนุ่มมันทึกแล้ว แจ้งอาจารย์ที่ปรึกษาใจอนุ่มติรายวิชาวไลน์อีกครั้ง<br>เห็น conu<br>ตารางเรียน เกรรง<br>สุดสาทธรรมนาชาวิชาวที่ 16ครวม<br>สุดสาทธรรมนาชาวิชาวที่ 16ครวม<br>สุดสาทธรรมนาชาวิชาวที่รายวงชาวที่รายวงชาวยารเรียนตลอดเด็กสุดรให้ถูกต้อง ก่อนอดิกปุ่มมันทึกหารของ นักศึกษาอดิกปุ่มมันทึกการของ ได้ 1 ครั้งแก่านั้น                                                                                                    | ค้นหารายวิชาที่เปิดสอน         | 2        | TEC102       | เขียนแบบอุตสาหกรรม                |             | 01       | 3(2-2-5)  | 9204       | a(11.30 - 15.30)   | ส(15.30 - 19.30)     | 6 มิ.ย. 63   | 10.10 -<br>12.10 | е             | รอการ<br>พิจารณา                       | ยกเลิก         |
| <ul> <li>ของรายวิชาภามิมาในของหมอม 382</li> <li>ห้องกับของรายวิชาภามิมาในของหมอม 382</li> <li>ห้องกับของรายวิชาภามิมาในของรายวิชากับรายรายวิชากสร้างได้คายปุ่มบับทึกแต่วแห่งอาจารย์ที่ปรึกมาให้อนุบัติรายวิชากสร้างได้คายปุ่มบับทึกแต่วแห่งอาจารย์ที่ปรึกมาให้อนุบัติรายวิชากสร้างได้คายปุ่มบับทึกแต่วแห่งอาจารย์ที่ปรึกมาให้อนุบัติรายวิชากสร้างได้คายปุ่มบับทึกแต่วแห่งอาจารย์ที่ปรึกมาให้อนุบัติรายวิชากสร้าง<br/>เห็น cau</li> <li>ตรางเรียน การางสอบบัทธิ์กมา</li> <li>ตั้นมารายวิชากที่ ปิดสอน</li> <li>สุดสการเรียน(กรด)</li> <li>สิ่งมักรับว่าที่ 1</li> <li>ตั้นการกระหม่อนระบริชากที่ระจองตามแผนการเรียนเดลอดหลักสุดรให้ถูกต้อง ก่อนคลิกปุ่มบันทึกการของ นักศึกมาคลิกปุ่มบันทึกการของได้ 1 ครั้งแก่านั้น</li> </ul>                                                                                                    | วิธีและขั้นตอนการจองรายวิชา    | 3        | TEC204       | วัสดุอุตสานกรรม                   |             | 01       | 3(3-0-6)  | 9505       | ส(8.30 - 11.30)    | อา(8.30 - 11.30)     | 7 มิ.ย. 63   | 13.00 -<br>14.30 | e             | รอการ<br>พิจารณา                       | ยกเลิก         |
| ห้อกในของระยวิชาเหอม 262<br>เห็น cou<br>ตารางเรียน เกราะ<br>สารางเรียน เกราะ<br>สุผสการเรียน เกราะ<br>สุผสการเราะ<br>สุผสการเรียน เกราะ<br>สุผสการเรียน เกราะ<br>สุผสการเรียน เกราะ<br>สุผสการเรียน เกราะ<br>สุผสการเรียน เกราะ<br>สุผสการเรียน เกราะ<br>สุผสการเรียน เกราะ<br>สุผสการเรียน เกราะ<br>สุผสการเรียน เกราะ<br>สุผสการเรียน เกราะ<br>สุผสการเรียน เกราะ<br>สุผสการเรียน เกราะ<br>สุผสการเราะ<br>สุผสการเรียน เกราะ<br>สุผสการเรียน เกราะ<br>สุผสการเรียน เกราะ<br>สุผสการเรียน เกราะ<br>สุผสการเรียน เกราะ<br>สุผสการเรียน เกราะ<br>สุผสการเรียน เกราะ<br>สุผสการเรียน เกราะ                                                                                                    | าองรายวิชา-พิมพ์ในๆองเทอม 3/62 |          |              |                                   |             |          |           |            |                    |                      |              |                  |               |                                        |                |
| เห็น กอม<br>ธารางเรียน เกรางสอบบักด์กนา<br>ธุเสถารเรียน(เกรย)<br>ธิตรามสถานะการส่งเกรด<br>ประเมินอารารย์ผู้สอบ<br>ชิเมิกต์กนาตรวาสอบรายวิชาที่ระองตามแผนการเรียนตลอดเล้กสูตรให้ถูกต้อง ก่อนคลิกปุ่มบันทึกการของ นักศึกมาคลิกปุ่มบันทึกการของได้ 1 ครั้งเก่านั้น                                                                                                    | พิมพ์ในของรายวิชาเทอม 2/62     |          | ปลดล็อด      | เพื่อเพิ่มรายวิชาออนไลน์          | เมื่อนักศึก | านากด    | าปมาโลคล์ | าคและเมื่อ | นักศึกษาเพิ่มราย   | เว็ชาเสร็จให้กดป่    | เก้าหรือแล้ว | แจ้งอาจารย์ที    | ปรีกษา        | ให้อนมัติรายวิ                         | ชาใหม่อีกครั้ง |
| คารางเรียน-คารางสอบบักดึกมา<br>คุณสการเรียน(เกรย)<br>คิดตามสถานะการส่งเกรค<br>ประเมินอารารย์ผู้สอบ อิเมิกศึกมาตรวรสอบรายวิชาที่ระของตามแหญการเรียนเตลอดเลลักสูตรวิธัญกต้อง ก่อนคลิกปุ่มบันท์การรอง นักศึกมาตลิกปุ่มบันท์การรองได้ 1 ครั้งหว่านั้น                                                                                                    | เพิ่ม-ตอน                      |          | Diminiari    |                                   |             |          |           |            |                    |                      |              |                  |               |                                        |                |
| อุเลการเรียม(เกรอ) ให้รมัสวิชา: คับราช่อมูล<br>คิดคามสถานะการส่งเกรด<br>ประเมินอารารย์ผู้สอม อินักศึกนาตรวรสอบรายวิชาที่ระจองตามแหนการเรียนตลอดเหลักสุตรจิมัญกล้อง ก่อนคลิกปุ่มบันทึกการของ นักศึกนาตธิกปุ่มบันทึกการของได้ 1 ครั้งหว่านั้น                                                                                                    | ตารางเรียน-ตารางสอบนักศึกษา    | •        | จันหารายวิ   | ชาที่เปิดสอน                      |             |          |           |            |                    |                      |              |                  |               |                                        |                |
| ติดตามสถานะการส่งเกรด                                                                                                    | ดูผลการเรียน(เกรด)             | 1        | ใส่รหัสวิชา: | :                                 | ค้นหา       | ນ້ວນູລ   |           |            |                    |                      |              |                  |               |                                        |                |
| ประมันอาจารย์ผู้สอน                                                                                                    | ติดตามสถานะการส่งเกรด          | <b>.</b> | ักสึกมาตร    | าลสอบธารเวิงราที่ละลองอาบ         | เหมเอาอเอีย | D 163232 | ดนลักสุด  | ານັດດດ້ວງ  | ດ່ວນຄລືດນໍ່ມາກັນ   | สักการของ พักดี      | ດນາດລົດນຳ    | ນັນທົດຕາຊະ       | പീര് 1 മ      | ารังหว่ากับ                            |                |
|                                                                                                    | ประเมินอาจารย์ผู้สอน           |          |              |                                   |             |          |           |            |                    |                      |              |                  |               |                                        |                |
| <mark>ประเมินอาจารย์ที่ปรึกษา บันท์กการจองรายวิชา</mark> หันทศ์ในแจ้งชำระค่าเพอน                                                                                                    | ประเมินอาจารย์ที่ปรึกษา        | ນັນ      | มทึกการจองจ  | <b>รายวิชา</b> พิมพ์ในแจ้งชำระค่า | แหอม        |          |           |            |                    |                      |              |                  |               |                                        |                |
|                                                                                                    | ประเมินหลักสูตร                | _        |              |                                   |             |          |           |            |                    |                      |              |                  |               |                                        |                |
| ประวัตินักศึกษา                                                                                                    | ประวัตินักศึกษา                |          |              |                                   |             |          |           |            |                    |                      |              |                  |               |                                        |                |
| แล้มกรวิสงาน                                                                                                    | เปลี่ยนรหัสผ่าน                |          |              |                                   |             |          |           |            |                    |                      |              |                  |               |                                        |                |
| บนราการกอง                                                                                                    | ออกจากระบบ                     |          |              |                                   |             |          |           |            |                    |                      |              |                  |               |                                        |                |